# **SAP Best Practices**

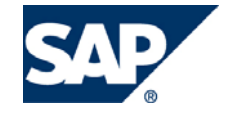

SAP ECC 5.00 Octubre 2005 Español

# Datos Maestros de Clientes.

**Business Process Procedure** 

SAP AG Neurottstr. 16 69190 Walldorf Germany

## Copyright

© Copyright 2005 SAP AG. All rights reserved.

No part of this publication may be reproduced or transmitted in any form or for any purpose without the express permission of SAP AG. The information contained herein may be changed without prior notice.

Some software products marketed by SAP AG and its distributors contain proprietary software components of other software vendors.

Microsoft, Windows, Outlook, and PowerPoint are registered trademarks of Microsoft Corporation.

IBM, DB2, DB2 Universal Database, OS/2, Parallel Sysplex, MVS/ESA, AIX, S/390, AS/400, OS/390, OS/400, iSeries, pSeries, xSeries, z/OS, AFP, Intelligent Miner, WebSphere, Netfinity, Tivoli, and Informix are trademarks or registered trademarks of IBM Corporation in the United States and/or other countries.

Oracle is a registered trademark of Oracle Corporation.

UNIX, X/Open, OSF/1, and Motif are registered trademarks of the Open Group.

Citrix, ICA, Program Neighborhood, MetaFrame, WinFrame, VideoFrame, and MultiWin are trademarks or registered trademarks of Citrix Systems, Inc.

HTML, XML, XHTML and W3C are trademarks or registered trademarks of W3C®, World Wide Web Consortium, Massachusetts Institute of Technology.

Java is a registered trademark of Sun Microsystems, Inc.

JavaScript is a registered trademark of Sun Microsystems, Inc., used under license for technology invented and implemented by Netscape.

MaxDB is a trademark of MySQL AB, Sweden.

SAP, R/3, mySAP, mySAP.com, xApps, xApp, and other SAP products and services mentioned herein as well as their respective logos are trademarks or registered trademarks of SAP AG in Germany and in several other countries all over the world. All other product and service names mentioned are the trademarks of their respective companies. Data contained in this document serves informational purposes only. National product specifications may vary.

These materials are subject to change without notice. These materials are provided by SAP AG and its affiliated companies ("SAP Group") for informational purposes only, without representation or warranty of any kind, and SAP Group shall not be liable for errors or omissions with respect to the materials. The only warranties for SAP Group products and services are those that are set forth in the express warranty statements accompanying such products and services, if any. Nothing herein should be construed as constituting an additional warranty.

# Íconos

| lcono                                   | Significado   |
|-----------------------------------------|---------------|
| Δ                                       | Importante    |
|                                         | Ejemplo       |
| $\mathbf{P}$                            | Nota          |
| ۲                                       | Recomendación |
| ALL ALL ALL ALL ALL ALL ALL ALL ALL ALL | Sintaxis      |

## **Convenciones Tipográficas**

| Formato                    | Descripción                                                                                                    |
|----------------------------|----------------------------------------------------------------------------------------------------|
| Texto ejemplo              | Palabras o caracteres que aparecen en la pantalla de usuario. Incluye títulos de pantalla, etiquetas de campo y botones, así como nombres de menú, rutas y opciones.                                                                                         |
|                            | Referencias con otra documentación.                                                                                                    |
| Texto ejemplo              | Palabras enfatizadas o expresiones en el cuerpo del texto, títulos de gráficos y tablas.                                                                                                    |
| TEXTO EJEMPLO              | Nombres de elementos en el sistema. Incluye nombres de reportes,<br>nombres de programas, códigos de transacciones, nombres de tabla y<br>palabras clave individuales de un lenguaje de programación acompañadas<br>por texto, por ejemplo SELECT e INCLUDE. |
| Texto ejemplo              | Salida en la pantalla de usuario. Incluye nombres de archivo/directorio y<br>sus rutas, mensajes, código fuente, nombres de variables y parámetros,<br>así como nombres de instalación, actualización y herramientas de base de<br>datos.                    |
| Texto ejemplo              | Funciones del teclado, por ejemplo F2 o la tecla Enter                                                                                                    |
| Texto ejemplo              | Entrada exacta de usuario. Son palabras o caracteres que usted debe ingresar en el sistema exactamente igual a lo especificado en la documentación.                                                                                                    |
| <texto ejemplo=""></texto> | Entrada variable de usuario. Palabras y caracteres entre < > deben ser reemplazadas por las entradas apropiadas antes de ingresar al sistema.                                                                                                    |

# Índice

| Íconos                                           | 3  |
|--------------------------------------------------|----|
| Convenciones Tipográficas                        | 3  |
| Crear un registro maestro de clientes(Finanzas). | 5  |
| Crear un registro maestro de clientes(Comercial) | 13 |
| Modificar un registro maestro de clientes        | 23 |

# Crear un registro maestro de clientes(Finanzas).

### Procedimiento.

La siguiente guía demuestra como generar los datos generales y de finanzas de un Cliente.

1. Inicie la transacción utilizando la ruta del menú o el código de transacción:

| Menú SAP ECC          | Finanzas $\rightarrow$ Gestión financiera $\rightarrow$ Deudores $\rightarrow$ Datos Maestros $\rightarrow$ Crear |
|-----------------------|----------------------------------------------------------------------------------------------------|
| Código de Transacción | FD01                                                                                                    |

| 🗢 🔂 Menú SAP                                     |
|--------------------------------------------------|
| 👂 🗀 Oficina                                      |
| 👂 🗀 Componentes multiaplicaciones                |
| 👂 🗀 Logística                                    |
| 🗢 🔂 Finanzas                                     |
| 🗢 🔁 Gestión financiera                           |
| 👂 🧰 Libro mayor                                  |
| 🗢 🔂 Deudores                                     |
| Contabilización                                  |
| Documento                                        |
| Cuenta                                           |
| ✓ Datos maestros                                 |
| 父 FD01 - Crear                                   |
| FD02 - Modificar                                 |
| V FD03 - Visualizar                              |
| FD05 - Bioquear/Despioquear                      |
| PD06 - Fijar petición de borrado                 |
| Commación modificación                           |
|                                                  |
|                                                  |
| D Calculation control                            |
| Actual/2 central                                 |
| <ul> <li>D Operaciones periódicas</li> </ul>     |
| <ul> <li>D Reporting de declaraciones</li> </ul> |
| Referción de impuestos                           |
|                                                  |

2.- En la pantalla *Cliente Crear: Acceso*, ingrese los datos necesarios y/o siga las instrucciones de acuerdo a la siguiente tabla:

| Nombre de Campo  | Descripción                                                                                                    | Acciones y Valores | Comentarios                                                                          |
|------------------|----------------------------------------------------------------------------------------------------|--------------------|--------------------------------------------------------------------------------------|
| Grupo de Cuentas | El grupo de cuentas es<br>una característica de<br>clasificación dentro de<br>los registros maestros<br>de deudor o cliente. | 0001               | El grupo de cuentas<br>0001 se usará para<br>clientes Nacionales y<br>Exportación    |
|                  |                                                                                                    |                    | El grupo de cuentas<br>VERB será utilizado para<br>los clientes inter-<br>compañias. |
|                  |                                                                                                    |                    |                                                                                      |

| lor <u>T</u> ratar <u>P</u> asara <u>D</u> etalles <u>E</u> ntorno <u>S</u> istema <u>A</u> yuda |               |
|--------------------------------------------------------------------------------------------------|---------------|
|                                                                                                  | 1   X 2   9 💾 |
| nte Crear: Acceso                                                                                |               |
|                                                                                                  |               |
| - Oliente Orean Acceso                                                                           |               |
| 2 Chente Crear. Acceso                                                                           |               |
| srupo de cuentas 🔐 0001 Solicitante 👔                                                            |               |
| Jeudor 🕅                                                                                         |               |
| Recieded BP01                                                                                    |               |
|                                                                                                  |               |
| Modelo                                                                                           |               |
| Deudor 🔛                                                                                         |               |
| Sociedad                                                                                         |               |
|                                                                                                  |               |
|                                                                                                  |               |
|                                                                                                  |               |
|                                                                                                  |               |
|                                                                                                  |               |
|                                                                                                  |               |
|                                                                                                  |               |
|                                                                                                  |               |
|                                                                                                  |               |
|                                                                                                  |               |
|                                                                                                  |               |
|                                                                                                  |               |
|                                                                                                  |               |
|                                                                                                  |               |
|                                                                                                  |               |
|                                                                                                  |               |

3.-Haga clic en *Continuar* v u oprima la tecla Enter.

4.- Indicar el Nombre del Cliente

| Dirección Datos de | e control Pagos                     |   |          |  |
|--------------------|-------------------------------------|---|----------|--|
|                    |                                     |   |          |  |
| 😽 🚨 Prelim. 🍊      |                                     |   |          |  |
| Nombre             |                                     |   |          |  |
| Tratamiento        | Empresa                             | 1 |          |  |
| Nombre             | Nombre del Cliente Prueba           |   |          |  |
|                    | Continuación del Nombre del Cliente |   | <b>E</b> |  |
|                    |                                     |   |          |  |

PNota: Se van a utilizar los primeros 2 renglones del nombre del cliente.

5.- Indicar un concepto de busqueda, este campo es una denominación breve que se utiliza en Ayudas para búsqueda, es decir, esto es para cuando busquemos al cliente, usamos este campo como guia.

| Concep.búsq.      |                     |  |
|-------------------|---------------------|--|
| Concepto búsq.1/2 | NOMBRE CORTO CLIENT |  |
|                   |                     |  |

6.- Indicar la calle y el número, el código postal y la población.

| Dirección calle     |               |                        |        |  |
|---------------------|---------------|------------------------|--------|--|
| Calle/Número        | Esta es el no | mbre de la Calle       | ###### |  |
| Código postal/Pobl. | 66220         | San Pedro Garza García |        |  |
| País                | MX            | Región                 | NL     |  |

7.- Oprimir el botón i para desplegar los demás datos de la dirección.

8.- En el campo Distrito se debe indicar la Colonia y en el campo complemento se debe indicar el número interior

| Dirección calle      |               |               |              |        |        |            |
|----------------------|---------------|---------------|--------------|--------|--------|------------|
| Sigla del edificio   |               | Sala          |              | Piso   |        |            |
| c/o                  |               |               |              |        |        |            |
| Calle 2              |               |               |              |        |        |            |
| Calle 3              |               |               |              |        |        |            |
| Calle/Número         | Esta es el no | ombre de la C | alle         | ###### | Compl. | int # XXXX |
| Calle 4              |               |               |              |        |        |            |
| Calle 5              |               |               |              |        |        |            |
| Distrito             | Aqui va el no | mbre de la Co | olonia       |        |        |            |
| Residencia alt.      |               |               |              |        |        |            |
| Código postal/Pobl.  | 66220         | San Pedro O   | Garza García |        |        |            |
| País                 | MX            |               | Región       | NL     |        |            |
| Huso horario         |               | Có            | d.jurisdicc. |        |        |            |
| Agrup.estruc.reg.    |               |               |              |        |        |            |
| Destinatario descon. |               |               | Ē            |        |        | 1          |

Indicar además el país y si se conoce la región y está dada de alta en el sistema, se debe teclear también.

9.- En el bloque *Comunicación* deben indicarse datos tales como el telefono, fax y correo electrónico en caso de que tenga.

| Comunicación     |                     | _         |                      |
|------------------|---------------------|-----------|----------------------|
| Idioma           | ES Español 🛛 🗎      |           | Otras comunicaciones |
| Teléfono         | (52)8XXXXXXXXXXXXX  | Extensión |                      |
| Teléfono móvil   |                     |           | \$                   |
| Fax              | (52)8XXXXXXXXXXX    | Extensión | <b>⇒</b>             |
| E-mail           | cliente@empresa.com |           | \$                   |
| Forma comun.std. | 1                   |           |                      |
|                  |                     |           |                      |
| Comentarios      |                     |           |                      |
|                  |                     |           |                      |

#### 10.-Pasar a la pestaña Datos de Control

| Dirección       | Datos de | e control | Pagos  |                |  |   |
|-----------------|----------|-----------|--------|----------------|--|---|
|                 |          |           | $\sim$ |                |  |   |
| Huso horario    |          | UTC-6     |        | Cód.jurisdicc. |  |   |
| Agrup.estruc.re | eg.      |           |        |                |  |   |
| Destinatario d  | escon.   |           | -      | 8              |  | 1 |
|                 |          |           |        |                |  |   |
| · · ·           | /        |           |        |                |  |   |

11.-Indicar en el Campo No ident.fis 1 el RFC del Cliente.

| Dirección Datos de control                            | Pagos                          |                                                  |
|-------------------------------------------------------|--------------------------------|--------------------------------------------------|
| Control de cuentas<br>Acreedor<br>Soc.GL asociada     | Autorización<br>Clave de grupo |                                                  |
| Datos referencia/Zona<br>Núm.ubic.int.1<br>Ramo       | Núm.ubic.int.2                 | Díg.ctrl.                                        |
| Información fisca<br>Nº ident.fis.1<br>Nº ident.fis.2 |                                | Recargo equiv.<br>Persona física<br>Imp.vol.neg. |
| Domicilio fisc.<br>Código condado<br>Código municip.  | N.I.F.com.<br>Cód.jurisdicc.   | Otros                                            |
|                                                       |                                |                                                  |

12.-Seleccione el botón Datos de Sociedad en la barra de botones

| Crear cliente: Datos generales |                      |                                         |  |  |  |  |  |
|--------------------------------|----------------------|-----------------------------------------|--|--|--|--|--|
| 🖻 🥎 Datos generales            | Datos de sociedad Da | atos área de ventas 📳 🛃 Assigned Object |  |  |  |  |  |
| Deudor INTERN                  | 0 Nombre del Cliente | te Prueba San Pedro Garza Garc          |  |  |  |  |  |

13.-En el campo Cuenta asociada de la pestaña *Gestión de* Cuenta indique el número de cuenta a la que se va a asociar el cliente

| Crear cliente: Datos de sociedad                                                                                                    |  |  |  |  |  |  |  |
|----------------------------------------------------------------------------------------------------|--|--|--|--|--|--|--|
| 🖻 🦅 Datos generales Datos de sociedad Datos área de ventas 🔂 🛃 Assigned Object                                                                                                |  |  |  |  |  |  |  |
| Deudor         INTERNO         Nombre del Cliente Prueba         San Pedro Garza Garc           Sociedad         BP01         SAP Best Practices         San Pedro Garza Garc |  |  |  |  |  |  |  |
| Gestión de cuenta Pagos Correspondencia Seguros Retención impuestos                                                                                                    |  |  |  |  |  |  |  |
| Gestión de cuenta         Cuenta asociada       121000         Central         Autorización       Grupo de tesorería         Amortiz.acumul.                                  |  |  |  |  |  |  |  |
| Cálculo de intereses       Última fecha clave         Ind.intereses       Última fecha clave         Ritmo cálc.int.       ÚltEjecCálcInteres                                 |  |  |  |  |  |  |  |
| Datos de referencia<br>Nº cta.anterior Número de personal<br>Central compras                                                                                                  |  |  |  |  |  |  |  |
|                                                                                                    |  |  |  |  |  |  |  |

Nota: Puede utilizar el matchcode para buscar los posibles números de cuenta asocia

A continuación se muestra un listado de las cuentas asociadas que se utilizarán

| Cuenta | Descripción                                    |
|--------|------------------------------------------------|
| 121000 | Clientes Nacionales                            |
| 121001 | Clientes Extranjeros                           |
| 121003 | Deudores Diversos                              |
| 121004 | Clientes Intercompañías                        |
| 121020 | Ajuste a Clientes                              |
| 214010 | Anticipo de Clientes (Solicitud)               |
| 214011 | Anticipo de Clientes Internacional (Solicitud) |
| 214013 | Anticipo Deudores (Solicitud)                  |

| Operitée de superte    |          |                                                |
|------------------------|----------|------------------------------------------------|
| Gestion de cuenta      | 🖻 Cuenta | asociada (1) 9 Entradas encontradas            |
| Cuenta asociada 121000 | Restr    | icciones                                       |
| Central                |          |                                                |
| Autorización           | 🖌 🖂 (    | ) (k) 😹 🔗 🕒 🗉                                  |
|                        | Cta.may  | Texto explicativo                              |
|                        | 121000   | Clientes Nacionales                            |
|                        | 121001   | Clientes Extranjeros                           |
| Ind.intereses          | 121003   | Deudores Diversos                              |
| Ritmo cálc.int.        | 121004   | Clientes Intercompañías                        |
|                        | 121020   | Ajuste a Clientes                              |
| Datos de referencia    | 214010   | Anticipo de Clientes (Solicitud)               |
| N° cta.anterior        | 214011   | Anticipo de Clientes Internacional (Solicitud) |
| Central compras        | 214013   | Anticipo Deudores (Solicitud)                  |
|                        | 440040   |                                                |
|                        |          |                                                |

14.- Seleccione la pestaña Pagos

15.- Indique la clave de las *condiciones de pago*, el *Grupo de tolerancia* igual a DEB1 y marque el campo de *Grabar historial de pago*.

| Gestión de cuenta Pagos | Correspor | ndencia   Seguros   Retención impuestos |
|-------------------------|-----------|-----------------------------------------|
|                         |           |                                         |
| Datos de pago           |           |                                         |
| Condiciones de pago NT3 | 0 🕝       | Gpo.tolerancia DEB1                     |
|                         |           | Acuerdo vacac.                          |
| Cond.pago gastos efect. |           | Ind.ces.créd.                           |
| Duración cobro cheque   |           | Grabar historial de pagos               |
|                         |           |                                         |
| Pagos automáticos       |           |                                         |
| Vías de pago            |           | Bloqueo de pago                         |
| Pagador alter.          |           | Banco propio                            |
| Límite efectos          | MXP       | Clave agrup.                            |
| Pago único              |           |                                         |
|                         |           | RPao, más próx.                         |
| Aviso pago por EDI      |           | Lockbox                                 |
|                         |           |                                         |
|                         |           |                                         |
| Convoria dif            |           | Pagla colocción                         |
| Conv.orig.dii.          |           | Regia Selección                         |
|                         |           |                                         |

P Nota: Puede utilizar el matchcode para buscar las posibles claves de condiciones de pago

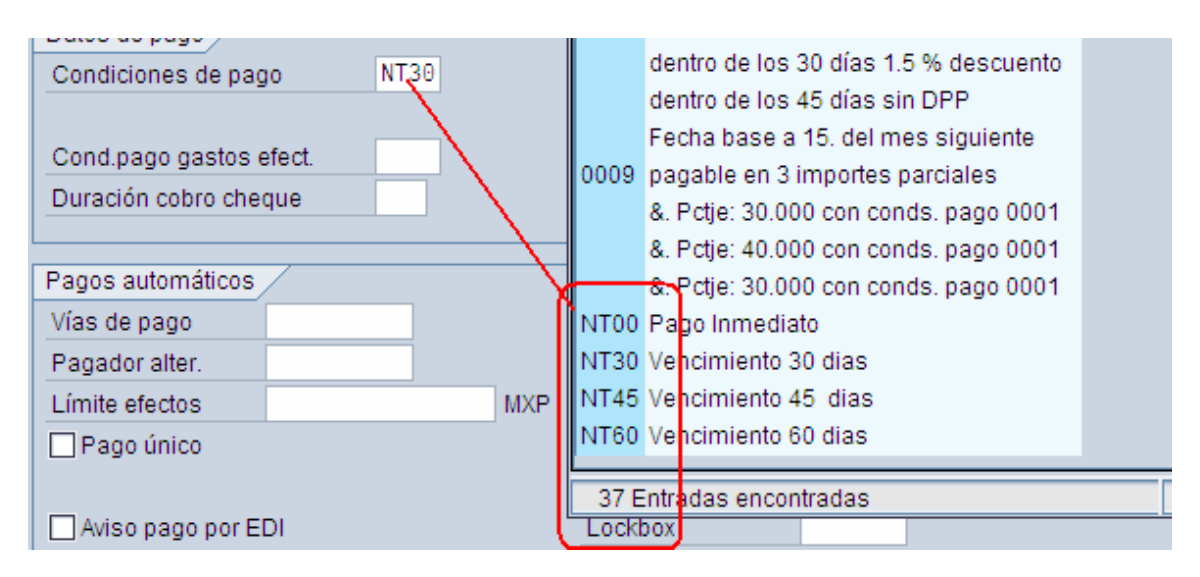

10.-Una vez completados todos los datos haga clic en el botón *Grabar* 📙 de la parte superior de la pantalla.

### **Resultados.**

Si no existe ningún error el sistema nos indica que se ha generado en forma correcta el Cliente XXXXX en la sociedad seleccionada.

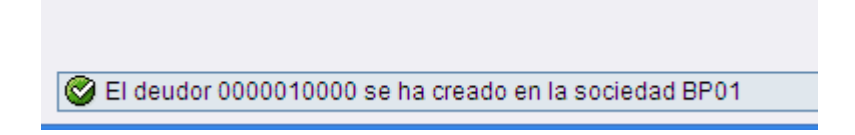

# Crear un registro maestro de clientes(Comercial).

### **Procedimiento.**

La siguiente guía demuestra como generar los datos de Comercial de un Cliente.

Una vez que ya tenemos creado el # de Cliente para Finanzas, el siguiente paso es crear éste en las Vistas de Ventas, a continuación se muestran los pasos a seguir.

1.-Inicie la transacción utilizando la ruta del menú o el código de transacción:

|                    | Menú SAP ECC                                                                                                    | Logística → Comercial → Datos Maestros →Interlocutor Comercial → Cliente →Crear → Comercial                                                                                     |
|--------------------|----------------------------------------------------------------------------------------------------|----------------------------------------------------------------------------------------------------|
|                    | Código de Transacción                                                                                                    | VD01                                                                                                    |
| $\bigtriangledown$ | 🔁 Menú SAP                                                                                                    |                                                                                                    |
|                    | <ul> <li>Oficina</li> <li>Componentes multiaplic</li> <li>Logística</li> <li>Gestión de materiale</li> </ul>                                                  | aciones<br>Is                                                                                                    |
|                    | Comercial                                                                                                    |                                                                                                    |
|                    | V 🖸 Datos maestros                                                                                                    | omercial                                                                                                    |
|                    | <ul> <li>▶ ☐ Interesado</li> <li>▽ ☐ Cliente</li> </ul>                                                                                                    | os                                                                                                    |
|                    | VD<br>VD<br>VD                                                                                                    | 001 - Comercial<br>001 - Total                                                                                                    |
|                    | <ul> <li>Modifie</li> <li>Visuali</li> <li>VD05 -</li> <li>VD06 -</li> <li>VD07 -</li> <li>XD07 -</li> <li>XD07 -</li> <li>Visuali</li> <li>OV50 -</li> </ul> | car<br>izar<br>- Bloquear<br>- Marcar para borrado<br>- Asignar consumidor final/clte.refe<br>- Modificar grupo de cuentas<br>izar modificaciones<br>- Ajuste de datos maestros |
|                    | <ul> <li>Persona d</li> <li>Interlocuto</li> <li>Nodos de</li> <li>Jerarquía</li> </ul>                                                                       | de contacto<br>or de ventas<br>jerarquía<br>de clientes                                                                                                    |

2.- En la pantalla *Cliente Crear: Acceso*, ingrese los datos necesarios y/o siga las instrucciones de acuerdo a la siguiente tabla:

| Nombre de Campo           | Descripción                | Acciones y Valores | Comentarios                                |
|---------------------------|----------------------------|--------------------|--------------------------------------------|
| Deudor                    | Es el número de<br>Cliente | 10000              | En su caso ingrese el<br>número de cliente |
| Organización de<br>Ventas |                            | BP01               |                                            |
| Canal de<br>Distribución  |                            | 01                 |                                            |
| Sector                    |                            | 01                 |                                            |

#### Nota: Cuando esté trabajando en su sistema utilice sus propios datos de Cliente, Organización de ventas y Canal de distribución configurado para su empresa.

| De <u>u</u> dor | <u>T</u> ratar | <u>P</u> asar a | <u>D</u> etalles | <u>E</u> ntorno | <u>S</u> istema | <u>A</u> yuda |     |          |
|-----------------|----------------|-----------------|------------------|-----------------|-----------------|---------------|-----|----------|
| <b>Ø</b>        |                |                 | 1                | 8100            | a 🚷 i 🗄         | ) (A) (A) (   | 200 | 81   🛒 🗖 |

## Cliente Crear: Acceso

| Grupo de cuentas    | ( seleccionar ) |  |
|---------------------|-----------------|--|
| Deudor              | (日) 10000       |  |
| Área de ventas      |                 |  |
| Organización ventas | bp01            |  |
| Canal distribución  | 01              |  |
| Sector              | 01 (P)          |  |
| Modelo /            |                 |  |
| Deudor              | 岡               |  |
| Organización ventas |                 |  |
| Canal distribución  |                 |  |
| Sector              |                 |  |
|                     |                 |  |

3.- En la pestaña de Ventas de la pantalla *Crear cliente: Datos Area de Ventas* ingrese los datos necesarios y/o siga las instrucciones de acuerdo a la siguiente tabla:

Bata a fina a da

| Crear cliente: Datos area de ventas                                                       |                                                                                                    |                    |                 |  |  |  |  |
|-------------------------------------------------------------------------------------------|----------------------------------------------------------------------------------------------------|--------------------|-----------------|--|--|--|--|
| 🖻 🦅 Datos generales                                                                       | s Datos de sociedad Datos áre                                                                                  | ea de ventas [ 🛃 🛃 | Assigned Object |  |  |  |  |
| Deudor 10000<br>Organiz.ventas BP01<br>Canal distrib. 01<br>Sector 01<br>Ventas Expedició | Nombre del Cliente Pruel<br>Org. Ventas BP01<br>Ventas Directas<br>Productos 01<br>ón Factura Func.interlocuto | ba San P           | edro Garza Garc |  |  |  |  |
|                                                                                           |                                                                                                    |                    |                 |  |  |  |  |
| Orden                                                                                     |                                                                                                    |                    |                 |  |  |  |  |
| Zona de ventas 000                                                                        | 001 🗗 Zona Norte                                                                                               | Probabil.pedido    | 100 %           |  |  |  |  |
| Oficina ventas BP0                                                                        | Oficina ventas BP01                                                                                            | Grupo autoriz.     |                 |  |  |  |  |
| Gr.vendedores BP1                                                                         | Grp. de Ventas BP1                                                                                             | Prop.posiciones    |                 |  |  |  |  |
| Grupo clientes 01                                                                         | Industria                                                                                                    | Cta.en deudor      |                 |  |  |  |  |
| Clase ABC                                                                                 |                                                                                                    | Gr.un.medida       |                 |  |  |  |  |
| Moneda MXP                                                                                | Pesos mexicanos                                                                                                | Tipo cotización    |                 |  |  |  |  |
| Desactivar redondeo                                                                       |                                                                                                    | Esq.clte.PP        |                 |  |  |  |  |
|                                                                                           |                                                                                                    |                    |                 |  |  |  |  |
| Atributos producto                                                                        |                                                                                                    |                    |                 |  |  |  |  |
|                                                                                           |                                                                                                    |                    |                 |  |  |  |  |
| Determinación precio/Estadística                                                          |                                                                                                    |                    |                 |  |  |  |  |
| Grupo precios                                                                             |                                                                                                    |                    |                 |  |  |  |  |
| Esquema cliente 1                                                                         |                                                                                                    |                    |                 |  |  |  |  |
| Lista precios 01                                                                          | Comercio mavorista                                                                                             |                    |                 |  |  |  |  |
| GrpEstadCliente 1                                                                         |                                                                                                    |                    |                 |  |  |  |  |
|                                                                                           |                                                                                                    |                    |                 |  |  |  |  |

| Nombre de Campo        | Descripción                                                                                                    | Acciones y Valores | Comentarios                                                                                                    |
|------------------------|----------------------------------------------------------------------------------------------------|--------------------|----------------------------------------------------------------------------------------------------|
| Zona de Ventas         | Zona o región<br>geográfica de ventas.                                                                                                    |                    | Todo cliene puede tener<br>asignada una zona de<br>ventas. La zona de ventas<br>puede ser utilizada como<br>criterio de definición y<br>determinación de<br>condiciones de precio.<br>Asimismo, si se desea crear<br>una estadística de ventas,<br>se puede tomar la zona de<br>ventas como criterio de<br>selección.                                      |
| Oficina de Ventas      | Delegación (p. ej. una<br>sucursal) responsable<br>de la comercialización<br>de determinados<br>productos y servicios<br>en una determinada<br>zona geográfica. |                    | La oficina de ventas puede<br>utilizarse como criterio de<br>selección al generar<br>estadísticas. Asimismo<br>puede imprimirse la<br>dirección de la oficina de<br>ventas en las<br>confirmaciones de pedido a<br>remitir a los clientes.                                                                                                    |
| Grupo de<br>Vendedores | Grupo de comerciales<br>responsables de la<br>gestión de ventas para<br>determinados<br>productos o<br>prestaciones de<br>servicios.                            |                    | Mediante grupos de<br>vendedores se pueden<br>representar las distintas<br>áreas de responsabilidad<br>dentro de una oficina de<br>ventas. Si desea crear una<br>estadística de ventas,<br>puede emplear el grupo de<br>vendedores como criterio<br>de selección.                                                                                          |
| Grupo de Clientes      | Define un determinado<br>grupo de cliente (p. ej.<br>mayoristas o<br>minoristas) y se utiliza<br>para determinar<br>precios y con fines<br>estadísticos.        |                    | La definición de los grupos<br>de clientes queda a criterio<br>del usuario, dependiendo<br>de las características<br>específicas de la empresa.<br>La pertenencia de un cliente<br>a un determinado grupo se<br>define ya sea en el registro<br>maestro del solicitante o<br>bien directamente en el<br>documento de ventas.<br>El grupo de clientes puede |
|                        |                                                                                                    |                    | utilizarse además como<br>criterio de selección al<br>generar estadísticas de<br>venta.                                                                                                    |

| Moneda                                 | Moneda del cliente de<br>un área de ventas. En<br>la organización de<br>ventas indicada se<br>liquida al cliente en<br>esta moneda.                                                  |   | Es la moneda por default<br>que el sistema propone<br>cada vez que se captura un<br>pedido para un cliente                                      |
|----------------------------------------|----------------------------------------------------------------------------------------------------|---|----------------------------------------------------------------------------------------------------|
| Esquema de Cliente                     | Determina el esquema<br>de calculación que el<br>sistema debe aplicar<br>auomáticamente<br>cuando se debe crear<br>un documento de<br>ventas para un cliente.                        | 1 | Siempre hay que indicar<br>este valor de 1.                                                                                                    |
| Lista de precios                       | Identifica una lista de<br>precios u otra clase de<br>condición por ejemplo,<br>descuento o recargo.                                                                                 |   | Se pueden utilizar los tipos<br>de listas de precios para<br>trabajar con condiciones en<br>la determinación de precios<br>o para estadísticas. |
| Grupo de<br>Estadisticas de<br>cliente | Define un grupo de<br>estadísticas asignado<br>a Cliente y se utiliza<br>para la determinación<br>de los datos, que el<br>sistema actualiza en el<br>sistema info para<br>logística. | 1 | Siempre hay que indicar<br>este valor de 1.                                                                                                    |

4.- Seleccionar la pestaña *Expedición* e ingrese los datos necesarios y/o siga las instrucciones de acuerdo a la siguiente tabla:

| Deudor             | 10000         | Nom        | bre del Cliente Prueba   | San Pedro Garza Garc |
|--------------------|---------------|------------|--------------------------|----------------------|
| Organiz.ventas     | BP01          | Org. Venta | s BP01                   |                      |
| Canal distrib.     | 01            | Ventas Dir | ectas                    |                      |
| Sector             | 01            | Productos  | 01                       |                      |
|                    |               |            |                          |                      |
| Ventas Exp         | pedición      | Factura    | Func.interlocutor        |                      |
|                    |               |            |                          |                      |
| Expedición         |               |            |                          |                      |
| Prioridad de entre | ega 🏌         | 0          |                          | Agrupamiento pedidos |
| Condición expedi   | ición 01      | 1 Est      | ándar                    |                      |
| Centro suministra  | ador          |            |                          |                      |
| Relevante ARE      | E             |            |                          |                      |
| Vent.tiempo ARE    |               |            |                          |                      |
|                    |               |            |                          |                      |
| Entregas parciale  | s             |            |                          |                      |
| Entrega compl      | leta obligato | oria       |                          |                      |
| Entrega parcial p  | .posición     | E          | ntrega parcial permitida |                      |
| Entregas parciale  | es máximas    | 9          |                          |                      |
| 🗌 Tol.ilimitada    |               |            |                          |                      |
| Toler.faltas sumi  | n.            |            |                          |                      |
| Tol.exc.suministr  | 0             |            |                          |                      |
|                    |               |            |                          |                      |
| Datos generales (  | de transpor   | te /       |                          |                      |
| Zona de transpor   | te M3         | x00000002  | Zona Norte               |                      |
|                    |               |            |                          |                      |

| Nombre de Campo                            | Descripción                                                                                                    | Acciones y Valores | Comentarios                                                                                                    |
|--------------------------------------------|----------------------------------------------------------------------------------------------------|--------------------|----------------------------------------------------------------------------------------------------|
| Prioridad de entrega                       | Puede asignar una<br>prioridad de entrega a<br>un material<br>determinado o a una<br>combinación de cliente<br>y material. En el<br>tratamiento de<br>entregas en proceso<br>colectivo, puede<br>utilizar la prioridad de<br>entrega como criterio<br>de selección. |                    | Este campo aparece en<br>el pool de pedidos<br>prontos a envío y puede<br>usarse como criterio de<br>selección.                                                                                                    |
| Condición de<br>expedición                 | Estrategia general de<br>expedición con la que<br>se entregan<br>mercancías del<br>proveedor al cliente.                                                                                                    |                    | La condición de expedición<br>fija, conjuntamente con el<br>grupo de carga y el centro,<br>el puesto de expedición que<br>el sistema tiene que<br>proponer.<br>La condición de expedición<br>determina, conjuntamente<br>con el país y zona<br>geográfica del puesto de<br>expedición, del destinatario<br>de las mercancías y del<br>grupo de transporte, la ruta<br>que el sistema propone en<br>el pedido para el transporte<br>de mercancías. En la<br>entrega también se<br>considera el grupo de peso<br>al proponer la ruta. |
| Centro suministrador<br>(propio o externo) | Centro desde el que<br>se suministran<br>mercancías al cliente.                                                                                                    |                    | Este centro se transferirá<br>automáticamente como<br>valor propuesto a la<br>posición del pedido de<br>cliente.                                                                                                    |

4.- Seleccionar la pestaña *Factura* e ingrese los datos necesarios y/o siga las instrucciones de acuerdo a la siguiente tabla:

| Deudor 10000<br>Organiz.ventas BP01<br>Canal distrib. 01<br>Sector 01         | Nombre d<br>Org. Ventas BP<br>Ventas Directas<br>Productos 01<br>Factura | lel Cliente Prueba<br>101<br>s<br>Func.interlocutor | S    | an Pedro Garza Garc |
|-------------------------------------------------------------------------------|--------------------------------------------------------------------------|-----------------------------------------------------|------|---------------------|
|                                                                               |                                                                          |                                                     |      |                     |
| Factura<br>Tratam.posterior facturas<br>Fechas facturación<br>Fe.listas fact. | ∏ F<br>)México                                                           | Rappel                                              |      | )eterm.precio       |
| Condiciones de entrega y de r                                                 |                                                                          |                                                     |      |                     |
| Incoterms                                                                     |                                                                          |                                                     |      |                     |
| Condición de pago                                                             | ]                                                                        |                                                     |      |                     |
| Contabilidad<br>Grupo imputación                                              |                                                                          |                                                     |      |                     |
| Impuestos                                                                     |                                                                          |                                                     |      |                     |
| País Denominación                                                             | Tipo impue D                                                             | Denominación                                        | Clas | Denominación 📶      |
| MX                                                                            | MWST                                                                     |                                                     | 1    |                     |
|                                                                               |                                                                          |                                                     |      |                     |

| Nombre de Campo                                            | Descripción                                                                                                    | Acciones y Valores                  | Comentarios                                                                                                    |
|------------------------------------------------------------|----------------------------------------------------------------------------------------------------|-------------------------------------|----------------------------------------------------------------------------------------------------|
| Fechas de facturación<br>(identificación de<br>calendario) | Identifica el calendario<br>que fija las fechas de<br>facturación del cliente.                                                           | MX                                  | Si el cliente, por ejemplo,<br>solicita factura colectiva,<br>puede definir las fechas de<br>facturación en un calendario<br>en el sistema. En la<br>facturación, el sistema<br>propondrá entonces<br>automáticamente la fecha<br>de factura correspondiente<br>del calendario. |
| Incoterms parte 1 y<br>parte 2                             | Fórmulas usuales de<br>contrato que<br>corresponden a las<br>reglas establecidas por<br>la Camara de<br>Comercio Internacional<br>(ICC). | Use el configurado en su<br>empresa | Los incoterms establecen<br>reglas reconocidas a nivel<br>internacional, a las cuales<br>se deben someter tanto el<br>vendedor como el<br>comprador para poder<br>concluir de manera exitosa<br>las transacciones<br>comerciales.                                               |

| Clave de condiciones<br>de pago        | Clave a través de la<br>cual se definen las<br>condiciones de pago<br>en forma de tipos de<br>descuento y plazos de<br>pago                               | Use el configurado en su<br>empresa                                         | La clave se utiliza en<br>órdenes, pedidos y facturas.<br>Las condiciones de pago<br>suministran información<br>para la gestión de tesorería,<br>reclamaciones y gestión de<br>pagos.                                                                     |
|----------------------------------------|----------------------------------------------------------------------------------------------------|-----------------------------------------------------------------------------|----------------------------------------------------------------------------------------------------|
| Grupo de imputación<br>para cliente    | Grupo de imputación<br>en donde el sistema<br>contabiliza<br>automáticamente el<br>documento de ventas.                                                   | Use el configurado en su<br>empresa                                         | El sistema utiliza el grupo<br>de imputación como uno de<br>los criterios para la<br>determinación automática<br>de cuentas de ingresos.                                                                                                    |
| Clasificación fiscal<br>para el deudor | A través de la<br>clasificación fiscal<br>puede establecer,<br>p.ej., si un cliente está<br>sujeto al pago del IVA<br>o de impuestos sobre<br>las ventas. | 1 para Destinatarios<br>Nacionales 0 para<br>destinatarios<br>exporatación. | Al efectuar la determinación<br>de precios, el sistema<br>calcula los impuestos<br>relevantes en función de los<br>siguientes factores:<br>clasificación fiscal del<br>cliente y del material<br>clave de país del cliente y<br>del centro suministrador. |

4.- Seleccionar la pestaña *Func.Interlocuto* para indicar en el campo FR para anexar otro interlocutor para el cliente a facturar.

Se utiliza la clave WE para destinatarios de mercancías

Se utilza la clave ZM para anexar el ejecutivo de ventas.

| Deudor 10000<br>Organiz ventas BP01<br>Canal distrib. 01<br>Sector 01<br>Ventas Expedición | Nombre<br>Org. Ventas I<br>Ventas Direc<br>Productos O | e del Cliente Prueba Sai<br>BP01<br>tas<br>1<br>Func.interlocutor | n Pedro Garza Garc   |   |  |
|--------------------------------------------------------------------------------------------|--------------------------------------------------------|-------------------------------------------------------------------|----------------------|---|--|
| Eunciones de interlocutor                                                                  | /                                                      |                                                                   |                      |   |  |
| ER Eunción interlocutor                                                                    | Número                                                 | Nombre                                                            | Denom interlocutor   | D |  |
| AG Solicitante                                                                             | 10000                                                  | Nombre del Cliente Prueba                                         | 2 short interiodator |   |  |
| RE Destinatario factura                                                                    | 10000                                                  | Nombre del Cliente Prueba                                         |                      |   |  |
| RG Responsable de pago                                                                     | 10000                                                  | Nombre del Cliente Prueba                                         |                      |   |  |
| WE Destinatario mcía.                                                                      | 10000                                                  | Nombre del Cliente Prueba                                         |                      |   |  |
| WE Destinatario mcía.                                                                      | 22                                                     | DESTINO                                                           |                      |   |  |
| ZM Empleado responsable                                                                    | 1012                                                   | AVARRIA ENRIQUEZ HECTOR                                           |                      |   |  |
|                                                                                            |                                                        |                                                                   |                      |   |  |
|                                                                                            |                                                        |                                                                   |                      |   |  |
|                                                                                            |                                                        |                                                                   |                      |   |  |
|                                                                                            |                                                        |                                                                   |                      |   |  |
|                                                                                            |                                                        |                                                                   |                      |   |  |
|                                                                                            |                                                        |                                                                   |                      |   |  |
|                                                                                            |                                                        |                                                                   |                      |   |  |
|                                                                                            |                                                        |                                                                   |                      |   |  |
|                                                                                            |                                                        |                                                                   |                      |   |  |

### Resultado

Si no existe ningún error el sistema nos indica que se ha generado en forma correcta el Cliente XXXXXX en el área de Ventas seleccionada.

El deudor 0000010000 se ha creado en el área de ventas BP01 01 01

# Modificar un registro maestro de clientes.

### Procedimiento.

La siguiente guía demuestra como modificar los datos generales, de finanzas y de Comercial de un Cliente.

Si se modifican los datos sobre un cliente, debe añadir las modificaciones correspondientes en el registro maestro de cliente. El solicitante se usa como ejemplo para mostrarle cómo puede modificar un registro maestro de cliente. El procedimiento es el mismo para todas las funciones de interlocutor. Hay tres formas de modificar un registro maestro de cliente:

- Puede modificar un registro maestro de cliente para Finanzas.
- Puede modificar un registro maestro de cliente para Comercial.
- Puede modificar centralmente un registro maestro de cliente, es decir, simultáneamente para Comercial y Finanzas..

1.- Para modificar los datos de Finanzas inicie la transacción utilizando la ruta del menú o el código de transacción:

| Menú SAP ECC          | Finanzas $\rightarrow$ Gestión financiera $\rightarrow$ Deudores $\rightarrow$ Datos Maestros $\rightarrow$ Modificar |
|-----------------------|----------------------------------------------------------------------------------------------------|
| Código de Transacción | FD02                                                                                                    |

| 🗢 🔂 Menú SAP                       |
|------------------------------------|
| 👂 🗀 Oficina                        |
| 👂 🗀 Componentes multiaplicaciones  |
| 👂 🗀 Logística                      |
| 🗢 🔂 Finanzas                       |
| 🗢 🔂 Gestión financiera             |
| 👂 🧰 Libro mayor                    |
| 🗢 🔂 Deudores                       |
| 👂 🧰 Contabilización                |
| Documento                          |
| 👂 🗀 Cuenta                         |
| 🗢 🔂 Datos maestros                 |
| FD01 - Crear                       |
| S FD02 - Modificar                 |
| C FD03 - Visualizar                |
| 😥 FD05 - Bloquear/Desbloquear      |
| 💝 FD06 - Fijar petición de borrado |
| Confirmación modificación          |
| FD04 - Visualizar modificaciones   |
| Compensar                          |
| Banco                              |
| Actualiz.central                   |
| Gestión de créditos                |
| Operaciones periódicas             |
| Reporting de declaraciones         |
| Retención de impuestos             |
|                                    |

2.- Para modificar los datos de Comercial inicie la transacción utilizando la ruta del menú o el código de transacción:

| Menú SAP ECC          | Logística → Comercial → Datos Maestros →Interlocutor Comercial → Cliente →Modificar → Comercial |
|-----------------------|-------------------------------------------------------------------------------------------------|
| Código de Transacción | VD02                                                                                            |

| 🗢 🔂 Menú SAP                              |
|-------------------------------------------|
| 👂 🗀 Oficina                               |
| Componentes multiaplicaciones             |
| 🗢 🔁 Logística                             |
| 👂 🧰 Gestión de materiales                 |
| 🗢 🔂 Comercial                             |
| Datos maestros                            |
|                                           |
| Interesados                               |
| Cliente                                   |
| Crear                                     |
|                                           |
| XD02 - Comercial                          |
| 🕨 🧰 Visualizar                            |
| VD05 - Bloquear                           |
| VD06 - Marcar para borrado                |
| VD07 - Asignar consumidor final/cite.refe |
| VI XD07 - Modificar grupo de cuentas      |
| V Visualizar modificaciones               |
| Ovou - Ajuste de datos maestros           |
| Interlocutor de ventas                    |
| Nodos de ierarquía                        |
| D lerarquía de clientes                   |
|                                           |

2.- Para modificar los datos desde el punto de Vista Central (Finanzas y Comercial) inicie la transacción utilizando la ruta del menú o el código de transacción:

| Menú SAP ECC          | Logística → Comercial → Datos Maestros →Interlocutor Comercial → Cliente →Modificar → Total |
|-----------------------|---------------------------------------------------------------------------------------------|
| Código de Transacción | XD02                                                                                        |